## 3.1.6 Chấp nhận Quyết định áp dụng

**Bước 1:** Chọn 1 Quyết định áp dụng trên danh sách ở trang Quyết định áp dụng hóa đơn. Kích chuột vào <sup>(I)</sup> ở dòng tương ứng. Màn hình Xem thông tin chi tiết Quyết định áp dụng sẽ hiển thị.

**Bước 2:** kích chọn "**Chấp nhận quyết định**" nếu Quyết định này gửi đến cơ quan thuế và đã được chấp nhận.

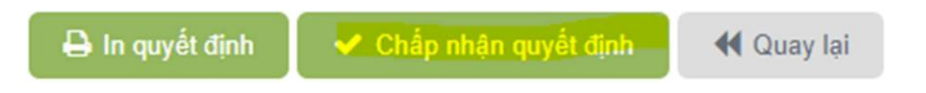